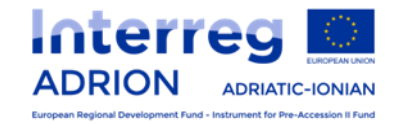

# Interreg V B Adriatic-Ionian 2014-2020 ADRION Webinar πληροφόρησης για την υλοποίηση πράξεων

**Τρίτη 12 Μαϊου 2020** 

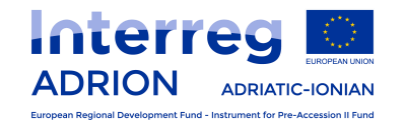

## **ΕΘΝΙΚΗ ΣΥΓΧΡΗΜΑΤΟΔΟΤΗΣΗ** Διαδικασίες Χρηματοδότησης Ελλήνων Εταίρων

Δεν αφορά τις επιχειρήσεις (φορείς ιδιωτικού τομέα οι οποίοι ασκούν εμπορική ή βιομηχανική δραστηριότητα), ούτε τους συνδεδεμένους εταίρους (associated partners)

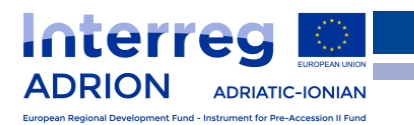

## Νομικό πλαίσιο

 ΥΠ.Α.ΣΥ.Δ. - Κοινή Υπουργική Απόφαση Συστήματος Διαχείρισης και Ελέγχου των Προγραμμάτων Συνεργασίας του Στόχου «Ευρωπαϊκή Εδαφική Συνεργασία» Αριθμ. Πρωτ.: 300488/ΥΔ 1244 / 06.04.2016 Άρθρο 12 (Χρηματοροή) ΑΔΑ: Ψ7ΘΓ465307-ΖΦΜ

Ετήσια εγκύκλιος του Προγράμματος
 Δημόσιων Επενδύσεων (ΠΔΕ)

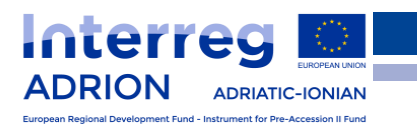

## Συγχρηματοδότηση σε 2 βήματα

1α - Εγγραφή στο ΠΔΕ και απόκτηση εναρίθμου
 1β - Ετήσια πρόβλεψη πιστώσεων ανά ΣΑΕ

## 2. Αίτημα κατανομής πιστώσεων ΠΔΕ

Και τα 2 βήματα εκτελούνται παράλληλα, μέσω έντυπης αλληλογραφίας και ηλεκτρονικής επεξεργασίας (e-ΠΔΕ)

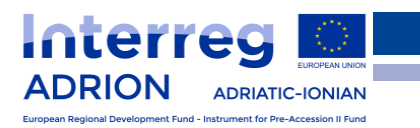

### <u>Βήμα 1α: Εγγραφή στο ΠΔΕ</u>

- Μία φορά στην αρχή της υλοποίησης του έργου
- Στην αντίστοιχη περιφέρεια του δικαιούχου ή στον φορέα χρηματοδότησης που εποπτεύει τον Έλληνα δικαιούχο [περιφερειακό 'ΕΠ' ή υπουργικό 'ΣΕ']

 Ο ενάριθμος ΠΔΕ είναι ένας μοναδικός κωδικάριθμος ανά έργο για κάθε έλληνα δικαιούχο και ακολουθεί συγκεκριμένη κωδικοποίηση (π.χ.: 2016ΣΕ01920006)

Κάθε ενάριθμος συνδέεται με τραπεζικό λογαριασμό, στην ΤτΕ

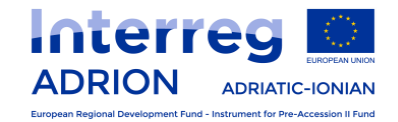

### Εγγραφή (ΥΠ.Α.ΣΥ.Δ.)

- Η εθνική συμμετοχή των Ελλήνων δικαιούχων εγγράφεται στο ΠΔΕ, σε Συλλογική Απόφαση του φορέα χρηματοδότησης που τον εποπτεύει.
  - Σε περίπτωση δικαιούχων μη εποπτευόμενων, η εθνική συμμετοχή εγγράφεται σε Συλλογική Απόφαση είτε του φορέα τους σκοπούς της πολιτικής του οποίου εξυπηρετεί, είτε της Περιφέρειας στην οποία εδρεύει ο δικαιούχος.
- Η εθνική συμμετοχή των δικαιούχων ιδιωτικού δικαίου, που είναι εγκατεστημένοι στην Ελλάδα, και ασκούν εμπορική ή βιομηχανική δραστηριότητα (επιχειρήσεις) καλύπτεται από ιδίους πόρους.
   [ Δεν απαιτείται εγγραφή στο ΠΔΕ ]

### Εγγραφή (ΥΠ.Α.ΣΥ.Δ.)

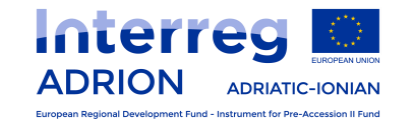

1. Υπογραφή Σύμβασης Χρηματοδότησης μεταξύ Επικεφαλής Εταίρου και Διαχειριστικής Αρχής.

2. Αίτημα του Έλληνα εταίρου προς ΕΥΔ ΕΠ 'Ε.Ε.Σ.' για ένταξη της εθνικής συμμετοχής στο ΠΔΕ.

Συνοδεύεται από: α) Σύμβασης Χρηματοδότησης, β) Συμφωνία Εταιρικής Συνεργασίας, γ) Εγκεκριμένο Τεχνικό Δελτίο, και δ) Επιστολή έγκρισης από τη ΔΑ προς τον Επικεφαλής Εταίρο.

Κοινοποίηση στο Φορέα Χρηματοδότησης.

3. Παροχή σύμφωνης γνώμης της ΕΥΔ ΕΠ 'Ε.Ε.Σ.' προς τον αντίστοιχο Φορέα Χρηματοδότησης, για ένταξη της εθνικής συμμετοχής στο ΠΔΕ.

Κοινοποίηση στο δικαιούχο και στο ΠΔΕ.

Έκδοση Απόφαση ένταξης του Π/Υ της εθνικής συμμετοχής του έργου στο ΠΔΕ

[**SAE** / 2]

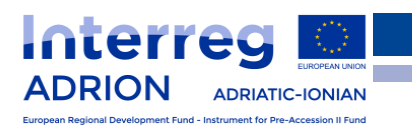

## <u>Βήμα 16: Ετήσια πρόβλεψη πιστώσεων ανά ΣΑΕ</u>

 Ετήσια πρόβλεψη δαπανών και καταχώρηση πιστώσεων, ανά τμήμα ΠΔΕ (συμπληρώνεται από το Εθνικό Σημείο Επαφής)

Μία φορά κατ' έτος, την άνοιξη
 (μερικές φορές και δύο φορές - αναθεωρημένη έκδοση)

Ολοκληρώνεται με την Υπουργική έγκριση ετήσιων πιστώσεων

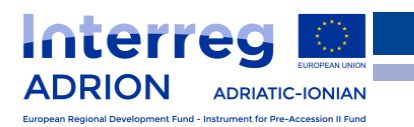

## <u>Βήμα 2: Αίτημα κατανομής πιστώσεων ΠΔΕ</u>

- Οποιαδήποτε στιγμή κατά τη διάρκεια του έργου (Ιούνιος – Οκτώβριος)
- Προϋποθέσεις: α) οι προηγούμενες πιστώσεις που ζητήθηκαν να έχουν δαπανηθεί, β) να επίκειται άμεση πληρωμή των δαπανών, και γ) να υπάρχει πιστωτική επάρκεια
  - Η διαδικασία εκταμίευσης διαρκεί από 20 ημέρες έως 2 μήνες

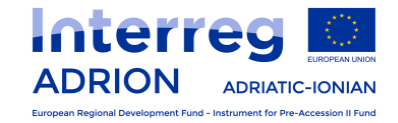

- Για φορείς του δημοσίου, του ευρύτερου δημοσίου τομέα και των ΟΤΑ, δύναται να προκαταβάλλεται ποσό έως 75% του ποσού της εθνικής συμμετοχής, βάσει του χρονοδιαγράμματος εκτέλεσης των ενεργειών της πράξης.
- Στους φορείς ιδιωτικού δικαίου (πλην των επιχειρήσεων) η κατανομή ποσών εθνικής συμμετοχής πραγματοποιείται σταδιακά, με βάση την πρόοδο υλοποίησης της πράξης, και τις δαπάνες που έχουν καταβληθεί από τους δικαιούχους και επαληθευτεί από τους εξακριβωτές.

## Κατανομή Πίστωσης (ΥΠ.Α.ΣΥ.Δ.)

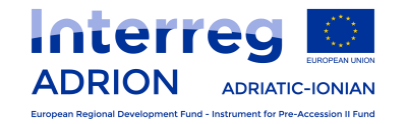

 Υποβολή αιτήματος του Έλληνα εταίρου προς τον Φορέα Χρηματοδότησης για κατανομή της σχετικής χρηματοδότησης.
 Συνοδεύεται από φωτοτυπίες των αντίστοιχων πιστοποιητικών δαπανών.

Κοινοποίηση προς την ΕΥΔ ΕΠ 'Ε.Ε.Σ.'.

2. Η ΕΥΔ ΕΠ 'Ε.Ε.Σ.' εκδίδει σύμφωνη γνώμη για κατανομή της πίστωσης, προς τον αντίστοιχο Φορέα Χρηματοδότησης.

Κοινοποίηση στο δικαιούχο και στο ΠΔΕ.

3. Έγκριση από Ειδική Υπηρεσία Συντονισμού, Διεύθυνση Δημοσίων Επενδύσεων του Υπουργείου Ανάπτυξης και Επενδύσεων, και Τράπεζα της Ελλάδος. Έκδοση σύμφωνης γνώμης για κατανομή ποσού

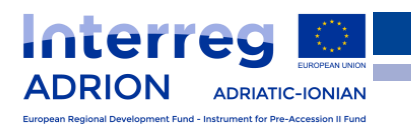

### Κλείσιμο πράξης - Επιστροφή εθνικής συμμετοχής

Στο τέλος του έργου, εάν το συνολικό εκταμιευθέν ποσό εθνικής συμμετοχής που έλαβε ο Έλληνας δικαιούχος από το ΠΔΕ είναι υψηλότερο από την συνολική επιλέξιμη - πιστοποιημένη δαπάνη (βάσει του αθροιστικού ποσού των εκδοθέντων πιστοποιητικών δαπανών), τότε η διαφορά (το επιπλέον ποσό) θα πρέπει να επιστραφεί, μέσω κατάθεσης, σε ειδικό λογαριασμό της

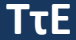

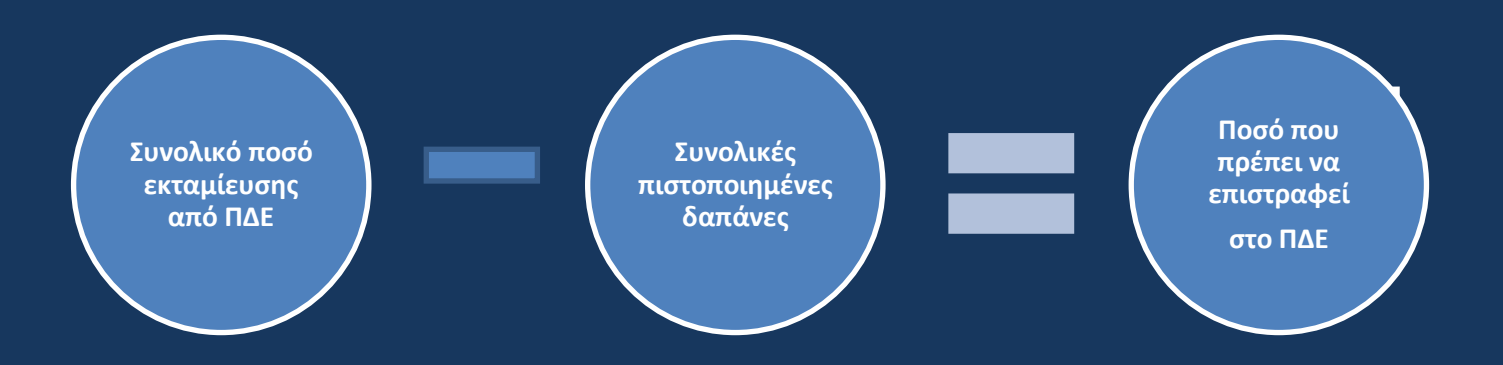

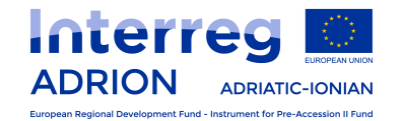

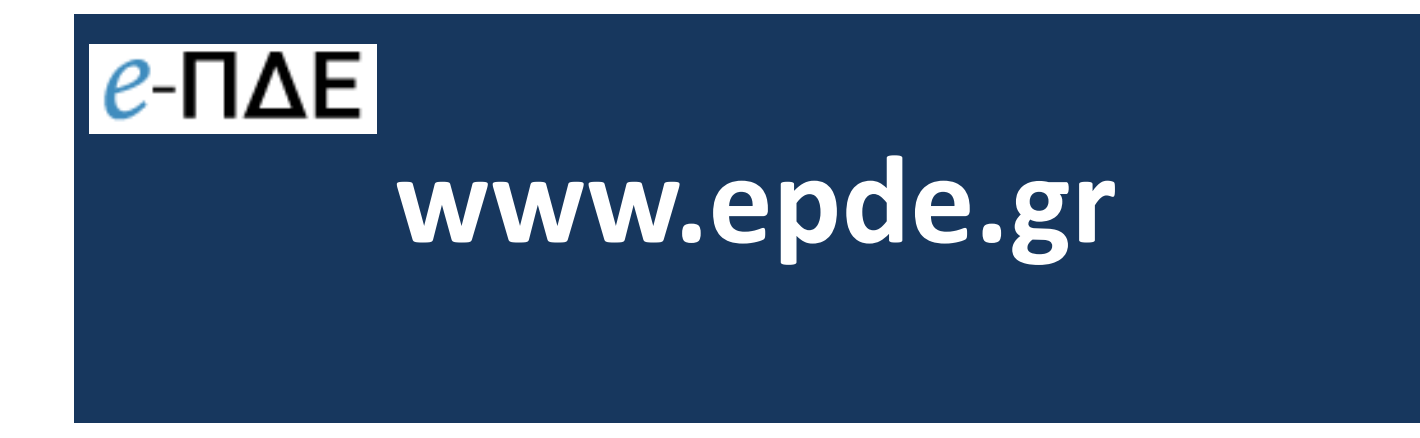

## Αίτηση Δημιουργίας Χρήστη

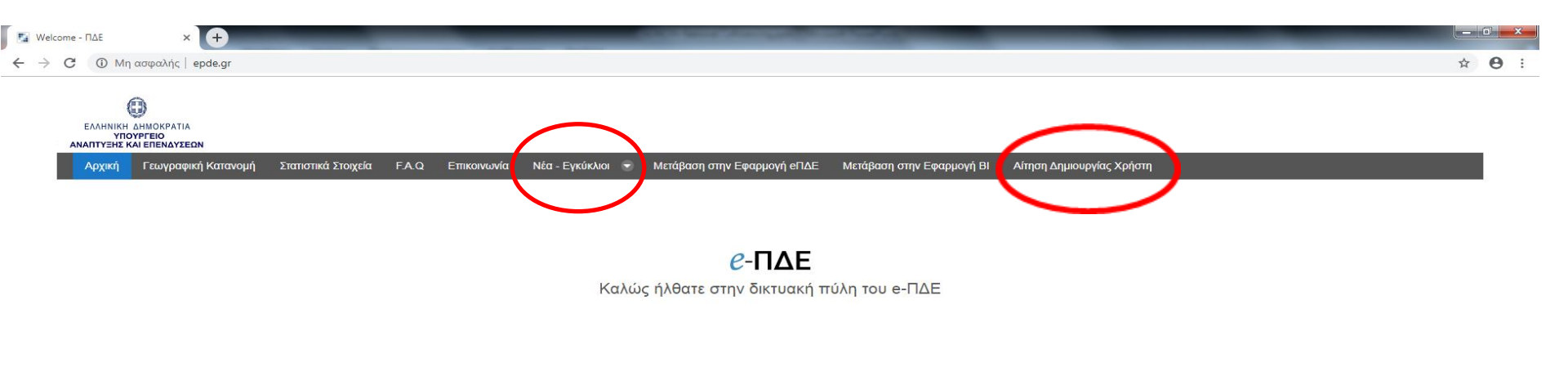

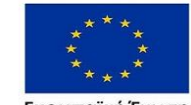

Ευρωπαϊκή Ένωση Ευρωπαϊκό Ταμείο Περιφερειακής Ανάπτυξης

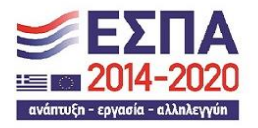

Με τη συγχρηματοδότηση της Ελλάδας και της Ευρωπαϊκής Ένωσης

Επιχειρησιακό Πρόγραμμα ΜΕΤΑΡΡΥΘΜΙΣΗ ΔΗΜΟΣΙΟΥ ΤΟΜΕΑ

Powered by Altec Integration

#### 📀 🤌 💽 🚞 🖳

### Κεντρική Οθόνη Εφαρμογής

Στο «Νέα – Εγκύκλιοι» είναι αναρτημένα όλα τα σχετικά έγγραφα της εγκυκλίου του ΠΔΕ και το «Εγχειρίδιο Λειτουργιών για τους Χρήστες του "e-ΠΔΕ"», το οποίο αποτελεί το κυρίως βοήθημα για το e-ΠΔΕ 1ο βήμα: Αίτηση Δημιουργίας Χρήστη

#### ΕΝ 🐺 🐡 🐡 🐡 🐡 😭 😫 😻 🐗 🖏 🔽 🚺 15:25 μμ

## Αίτηση Δημιουργίας Χρήστη στο eΠΔE

Παρακαλούμε σημειώστε το Συνθηματικό Εισόδου ή και Πληρωμής για χρήση μετά την έγκριση της αίτησης.

| Ρόλος Χρήστη *                     | -                                                      |
|------------------------------------|--------------------------------------------------------|
| Όνομα Χρήστη (username) *          | —<br>Χειριστής ΔΔΕ - Χρηματοδότηση                     |
| Συνθηματικό Εισόδου (password) *   | Χειριστής ΔΔΕ - Κατάρτιση<br>Υπεύθυνος Χρηματοδοτήσεων |
| Επιβεβαίωση Συνθηματικού Εισόδου * | Χρήστης Φορέα Υλοποίησης<br>Υπεύθυνος Λογαριασμού      |
| Προσωπικά στοιχεία *               | Διαχειριστής Οφειλών<br>Εισουστός Φορέο Χορματοδότοσος |
| Υπηρεσία (που ανήκετε) *           | Εισηγητής Ειδικού Φορέα                                |
| ** <u>&gt;</u> A                   | Εισηγητής Ειδ.Υπηρεσίας Διαχείρισης<br>— Q             |

Στη φόρμα **«Αίτηση Δημιουργίας Χρήστη»** αρκεί ο δικαιούχος να συμπληρώσει μόνο τα απαραίτητα πεδία (όσα έχουν αστερίσκο). Στο πεδίο με τίτλο "Ρόλος Χρήστη" ο χρήστης επιλέγει το **"Χρήστης Φορέα Υλοποίησης".** 

| θ θ-ΠΔΕ τορισσορογία | 6 Ανάποξης<br>ματα μαθείζουν εταγμετέρο<br>Αλέτηση Δημιουρ<br>Γερακοίομας πρώτοπο Τωθογμανό δο<br>γοίος: δράπο * | ογίας Χρήστη στο eΠΔΕ                                                                                              | I |  |
|----------------------|----------------------------------------------------------------------------------------------------|----------------------------------------------------------------------------------------------------|---|--|
|                      | Αίτηση Δημιουρ<br>Γερασίομε σχωλετ το Δυθγοτικό Εισ<br>Ροίος Ισήση *                                             | ογίας Χρήστη στο eΠΔΕ                                                                                              |   |  |
|                      | Repositoù e organizet to Luthyetoù So<br>Volec larien *                                                          |                                                                                                    |   |  |
|                      | Polac Juriett *                                                                                                  | άδο ή κα. Περωμής για χρήση ματά την άγκριση της κάτησης                                                           |   |  |
|                      |                                                                                                    |                                                                                                    |   |  |
|                      | Ovoja Tpřísty (uservane) *                                                                                       | Engryig Bagini ( Sildagin<br>Xaparini Alf - Tayaradiran                                                            |   |  |
|                      | Safeyamet Ecolory (password)*                                                                                    | Report LE - Sofaron                                                                                                |   |  |
|                      | θηφορικη Γριθηματικά Ευτόρυ*                                                                                     | Ynding typedolynau                                                                                                 |   |  |
|                      | Προσυπικό στοιχεία *                                                                                             | Υπάλος Τό γο ζατημοτο Νοσ 1<br>Υπάλος Ταρούς άτροξητας & Τγραμό                                                    |   |  |
|                      | Trepenia (tau aniyeta) *                                                                                         | Kalong Bagia Tanalong<br>Yinalkang Kagangai                                                                        |   |  |
|                      | *3.                                                                                                    | Lapperij Opeide                                                                                                    |   |  |
|                      | Aanii(24                                                                                                    |                                                                                                    |   |  |
|                      | ζατορία Μαύθικου Μογορασμού                                                                                      |                                                                                                    |   |  |
|                      | Adill Ynskipow (N.R. yans onais nivpúnss                                                                         | - 4                                                                                                    |   |  |
|                      | Ասեղասի Մեթայիլ                                                                                                  |                                                                                                    |   |  |
|                      | έτιβέβαιμη Συνθηματικά Περιμής                                                                                   |                                                                                                    |   |  |
|                      | Γεριοκός αριθμός ΟΤΡ                                                                                             |                                                                                                    |   |  |
|                      | "Οι Αρορί ΝΟΝΟ ανήσεις και τους ρόλους<br>Κατομορίτερικο μία 34, βάσει στη οποίος θα<br>Οφαίλών του Φ.Χ.         | Κατοχύρτης Ομαλίας (Φοριάς) και Υπούθειος Λοιοριατρού.<br>- δρημοίος γιδίς η αύτησή της στον ακλοτοιχο διαχιοριστή |   |  |
|                      |                                                                                                    |                                                                                                    |   |  |
|                      |                                                                                                    |                                                                                                    |   |  |
|                      |                                                                                                    |                                                                                                    |   |  |
|                      |                                                                                                    |                                                                                                    |   |  |
|                      |                                                                                                    |                                                                                                    |   |  |
|                      |                                                                                                    |                                                                                                    |   |  |
|                      |                                                                                                    |                                                                                                    |   |  |
|                      |                                                                                                    |                                                                                                    |   |  |
|                      |                                                                                                    |                                                                                                    |   |  |
|                      |                                                                                                    |                                                                                                    |   |  |

|              |           | Δίτηση Δημιουονίας Υρήστη στο ΑΠΛΕ                                                                                 |                    |
|--------------|-----------|----------------------------------------------------------------------------------------------------|--------------------|
| « < 1        | /1799 > ≫ |                                                                                                    | [ 1 - 15 / 26984 ] |
| ωδικός Φορέα | ۹         | Περιγραφή Φορέα 🛛 🔾                                                                                                |                    |
| 10436        |           | Διεύθυνση Διαχείρισης Εθνικού Προγράμματος Δημοσίων Επενδύσι                                                       | ων                 |
| 20244        |           | Ειδικός Λογαριασμός Κονδυλίων Έρευνας Ακαδημίας Αθηνών                                                             |                    |
| 107003       |           | Γενική Διεύθυνση Εκπαιδευτικού Προσωπικού Αθμιας και Βθμιας Ει<br>ΥΠΠΕΘ                                            | παίδευσης-         |
| 107002       |           | ΔΙΕΥΘΥΝΣΗ ΗΛΕΚΤΡΟΝΙΚΗΣ ΔΙΑΚΥΒΕΡΝΗΣΗΣ ΚΑΙ ΑΝΑΠΤΥΞΗΣ ΕΦΑΡ<br>ΥΠΠΕΘ                                                   | ΜΟΓΩΝ -            |
| 20243        |           | ΕΙΔΙΚΟΣ ΛΟΓΑΡΙΑΣΜΟΣ ΚΟΝΔΥΛΙΩΝ ΈΡΕΥΝΑΣ ΠΑΝΕΠΙΣΤΗΜΙΟΥ ΔΥΤ                                                            | ΚΗΣ ΑΤΤΙΚΗΣ        |
| 40899        |           | ΔΙΚΗΓΟΡΙΚΟΣ ΣΥΛΛΟΓΟΣ ΣΕΡΡΩΝ                                                                                        |                    |
| 1180         |           | ΠΑΝΕΠΙΣΤΗΜΙΟ ΔΥΤΙΚΗΣ ΑΤΤΙΚΗΣ                                                                                       |                    |
| 107001       |           | Διεύθυνση Προμηθειών και Διαχείρισης Υλικού-ΥΠΠΕΘ                                                                  |                    |
| 103081       |           | ΓΕΝΙΚΟ ΕΠΙΤΕΛΕΙΟ ΝΑΥΤΙΚΟΥ - ΔΙΕΥΘΥΝΣΗ ΟΙΚΟΝΟΜΙΚΩΝ ΥΠΗΡΕΣ<br>ΟΙΚΟΝΟΜΙΚΟΣ ΕΛΕΓΧΟΣ ΠΟΛΕΜΙΚΟΥ ΝΑΥΤΙΚΟΥ/ΔΙΕΥΘΥΝΣΗ ΠΡΟΥΙ | ΩΝ/<br>ΊΟΛΟΓΙΣΜΟΥ  |
| 82107        |           | ΔΗΜΟΤΙΚΟ ΛΙΜΕΝΙΚΟ ΤΑΜΕΙΟ ΠΥΡΓΟΥ                                                                                    |                    |
| 90234        |           | ΕΠΙΤΕΛΙΚΗ ΔΟΜΗ ΕΣΠΑ ΥΠΟΥΡΓΕΙΟΥ ΔΙΚΑΙΟΣΥΝΗΣ, ΔΙΑΦΑΝΕΙΑΣ & Α<br>ΔΙΚΑΙΩΜΑΤΩΝ                                          | ΝΘΡΩΠΙΝΩΝ          |
| 5010350      |           | ΓΕΝΙΚΟ ΦΙΛΟΠΤΩΧΟ ΤΑΜΕΙΟ ΙΕΡΑΣ ΑΡΧΙΕΠΙΣΚΟΠΗΣ ΑΘΗΝΩΝ                                                                 |                    |
| 000180       |           | SOFIA MUNICIPALITY                                                                                                 |                    |
| 000178       |           | NATIONAL TOURSIM CLUSTER "BULGARIAN GUIDE"                                                                         |                    |
| 000176       |           | Center for Emergency Care Kardzhali                                                                                |                    |
|              |           | Αποδοχή                                                                                                    | Ακύρωση            |

Στο πεδίο με τίτλο **"Υπηρεσία που ανήκετε"** πατώντας το ανοίγει η δεξιά οθόνη και πιέζοντας τον μεγεθυντικό φακό και επιλέγει το **body code / (κωδικός φορέα στο ΟΠΣ)** και την **επωνυμία του φορέα** που αντιστοιχεί. Αν υπάρχει οποιαδήποτε άλλη εκκρεμότητα με το body code (π.χ. αλλαγή επωνυμίας) πρέπει να επιλυθεί πριν την υποβολή του αιτήματος για λήψη κωδικού χρήστη στο "e-ΠΔΕ"

Με την αποστολή της φόρμας εμφανίζεται μήνυμα **«Επιτυχής αποστολή** αιτήματος» και σε λίγες ώρες αποστέλλεται μήνυμα (e-mail) έγκρισης με το **"Ονομα Χρήστη"** και τον **"Κωδικό Εισόδου"** 

| Αρχείο Μήνυμα                                                                                                    |         | ~                        | 8   |  |  |  |  |  |  |
|----------------------------------------------------------------------------------------------------|---------|--------------------------|-----|--|--|--|--|--|--|
| Γαράβλεψη       Απάντηση     Απάντηση     Απάντηση     Προς διευθυντή     Απάντηση     Απάντηση     Απα | 2<br>   | <b>Ο</b><br>Ζουμ<br>Ζουμ |     |  |  |  |  |  |  |
| <ul> <li>Παρακολούθηση θέματος.</li> <li>Από: donotreply@mnec.gr</li> <li>ΓΑΒΡΙΗΛΙΔΗΣ ΒΑΣΙΛΗΣ (GAVRIELIDES VASILIS)</li> <li>Κοιν.:</li> <li>Θέμα: Έγκριση αίτησης δημιουργίας χρήστη με κωδικό αναφοράς: 36354054</li> </ul>                                                                                                    | 17/5/20 | )18 10:49                | эπμ |  |  |  |  |  |  |
| <sup>1010</sup><br><sup>2</sup> ματ <sup>1</sup> χκριση αίτησή σας με Κωδικό Αναφοράς: 36354054<br>Σας ενημερώνουμε ότι η αίτησή σας με Κωδικό Αναφοράς: 36354054 εγκρίθηκε. Πλέον μπορείτε να έχετε πρόσβαση στην ιστοσελίδα ΕΠΔΕ χρησιμοποιώντας το<br>Ονομα Χρήστη: JS_GRIT και τον Κωδικό Εισόδου που καταχωρίσατε στην αίτηση σας.<br>Ένχαριστούμε και είμαστε στη διάθεσή σα.<br>Επισημαίνουμε ότι θα πρέπει να αλλάζετε τον κωδικό ασφαλείας ανά τρίμηνο για λόγους ασφαλείας.<br>Για οποιαδήποτε διευκρίνιση μπορείτε να υποβάλλετε ερώτημα στην τεχνική υποστήριξη <u>εδώ</u>                                                                                                    |         |                          |     |  |  |  |  |  |  |
|                                                                                                    |         |                          |     |  |  |  |  |  |  |
| () Δείτε περισσότερες πληροφορίες σχετικά με το χρήστη: donotreply@mnec.gr.                                                                                                    | 2       | 52                       | ^   |  |  |  |  |  |  |

## Είσοδος στο Ηλεκτρονικό Πρόγραμμα Δημοσίων Επενδύσεων

| https://epde.gr/sso/login?service=http%3A%2F%2Fepde.gr%2Fepde%2F |                                                                  |
|------------------------------------------------------------------|------------------------------------------------------------------|
| ΗΛE                                                              | ΚΤΡΟΝΙΚΟ ΠΡΟΓΡΑΜΜΑ ΔΗΜΟΣΙΩΝ ΕΠΕΝΔΥΣΕΩΝ                           |
|                                                                  | Σύνδεση:<br><sup>Δ</sup> Όνομα Χρήστη:<br>Κωδικός:<br>Είσοδος +) |
|                                                                  | Υπουργείο Ανάπτυξης © 2015                                       |

Για την είσοδο στην εφαρμογή e-pde ο χρήστης αφού επιλέξει το **«Μετάβαση** στην Εφαρμογή e-pde», στη σχετική φόρμα σύνδεσης, χρησιμοποιεί τα **"Ονομα** Χρήστη" και τον **"Κωδικό Εισόδου"** που του έχουν αποσταλεί

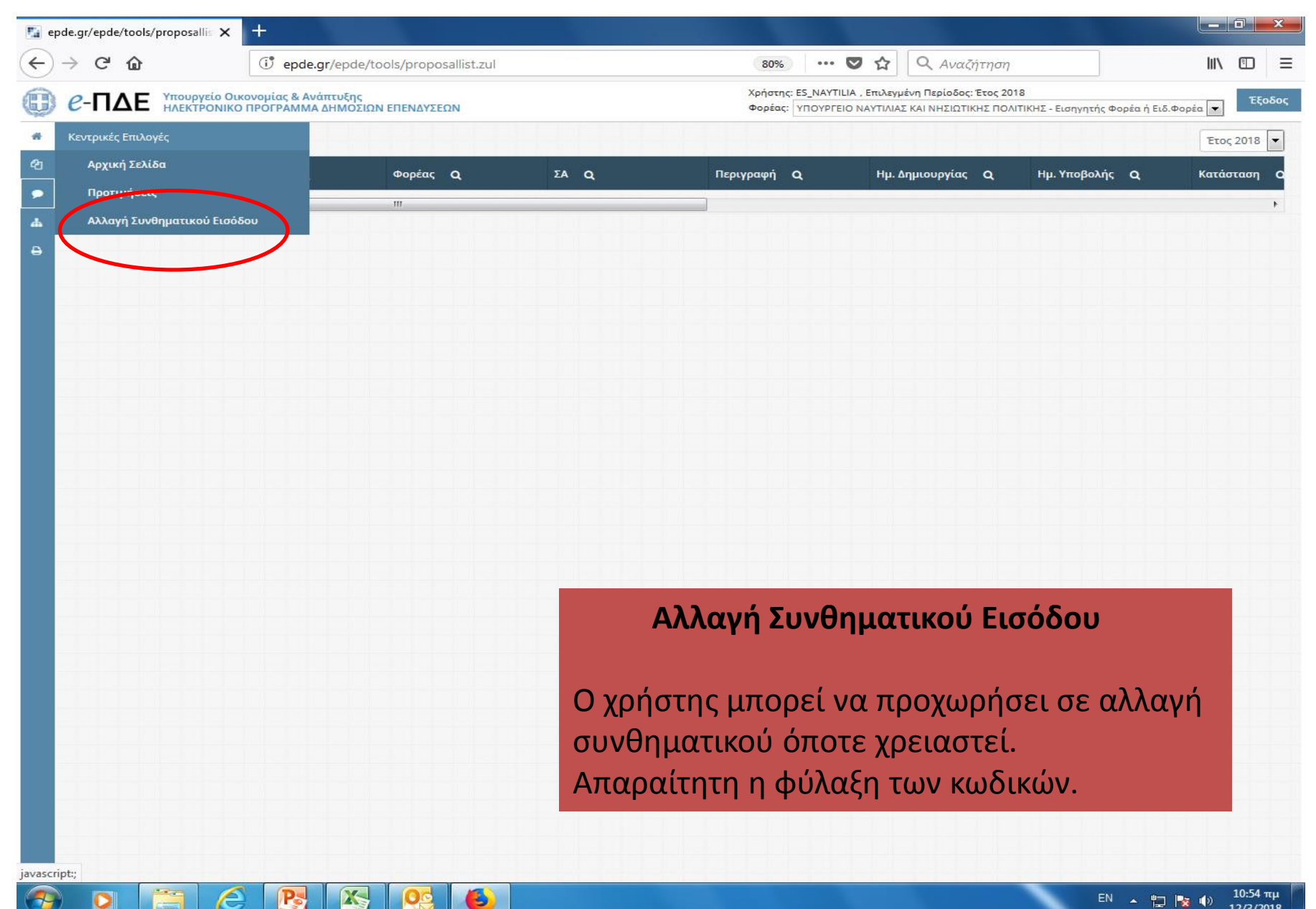

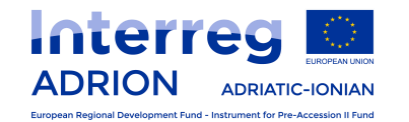

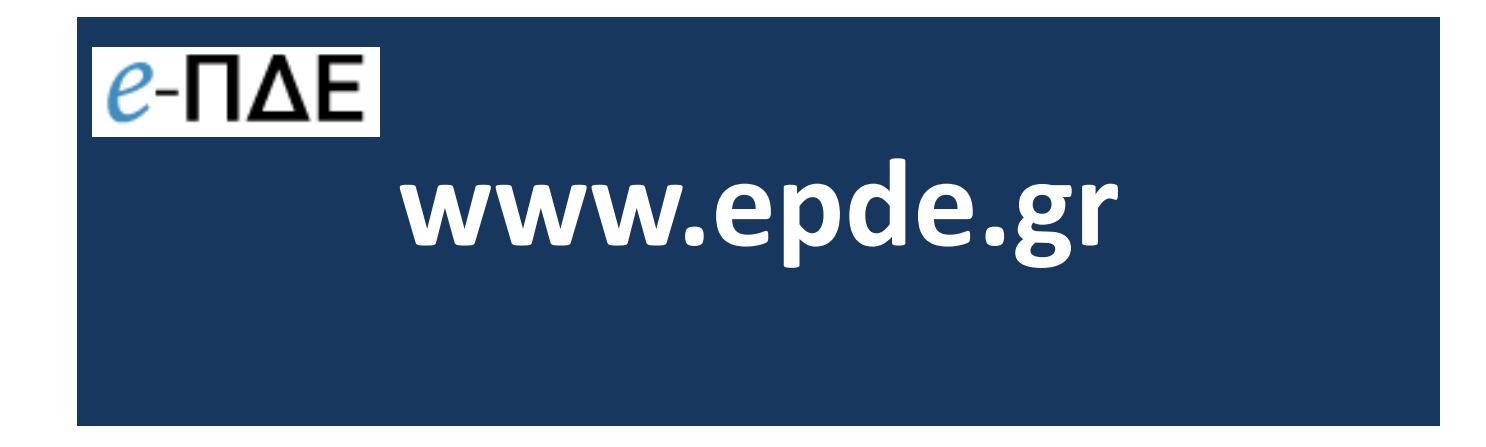

Απόκτηση εναρίθμου ΠΔΕ Ηλεκτρονική εγγραφή του έργου στο epde και σύνταξη πρότασης ανά ΣΑΕ Απαραίτητη προϋπόθεση για την ηλεκτρονική εγγραφή του έργου στο epde είναι η πρότερη αποστολή με e-mail, στην ΕΥΔ ΕΠ ΕΕΣ: 1) της σύμβασης χρηματοδότησης, 2) της συμφωνίας εταιρικής συνεργασίας, και 3) του οριστικοποιημένου τεχνικού δελτίου του έργου.

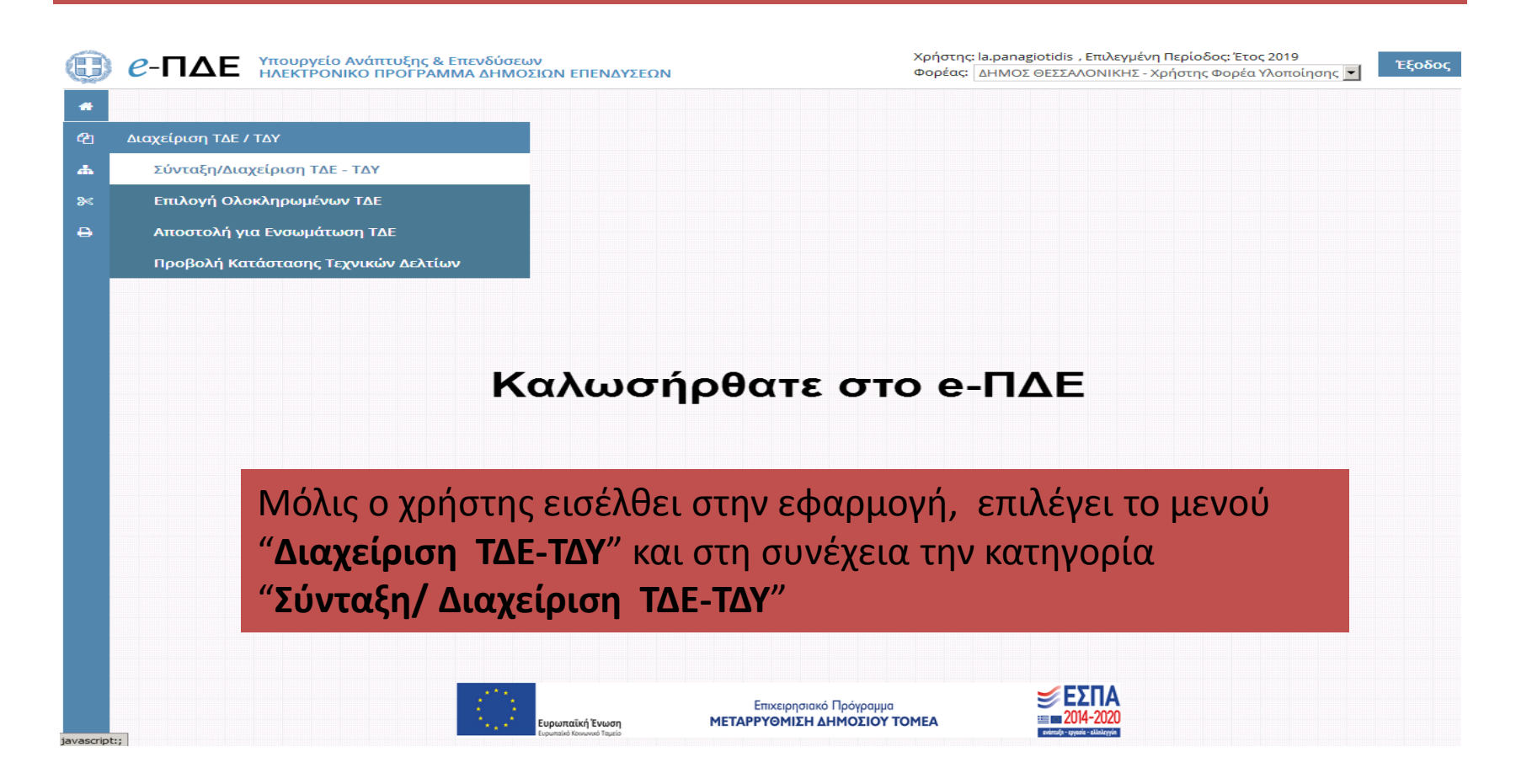

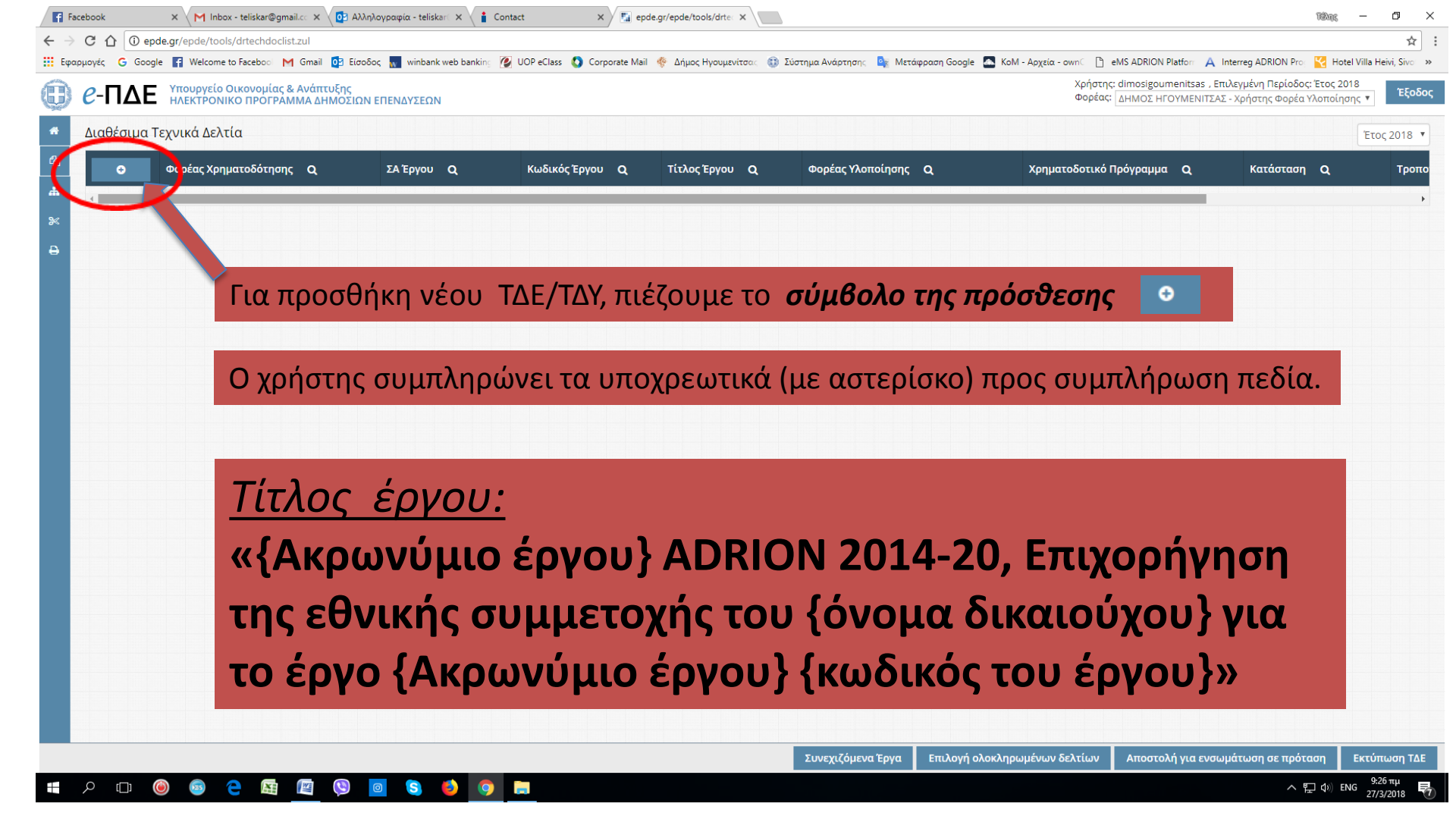

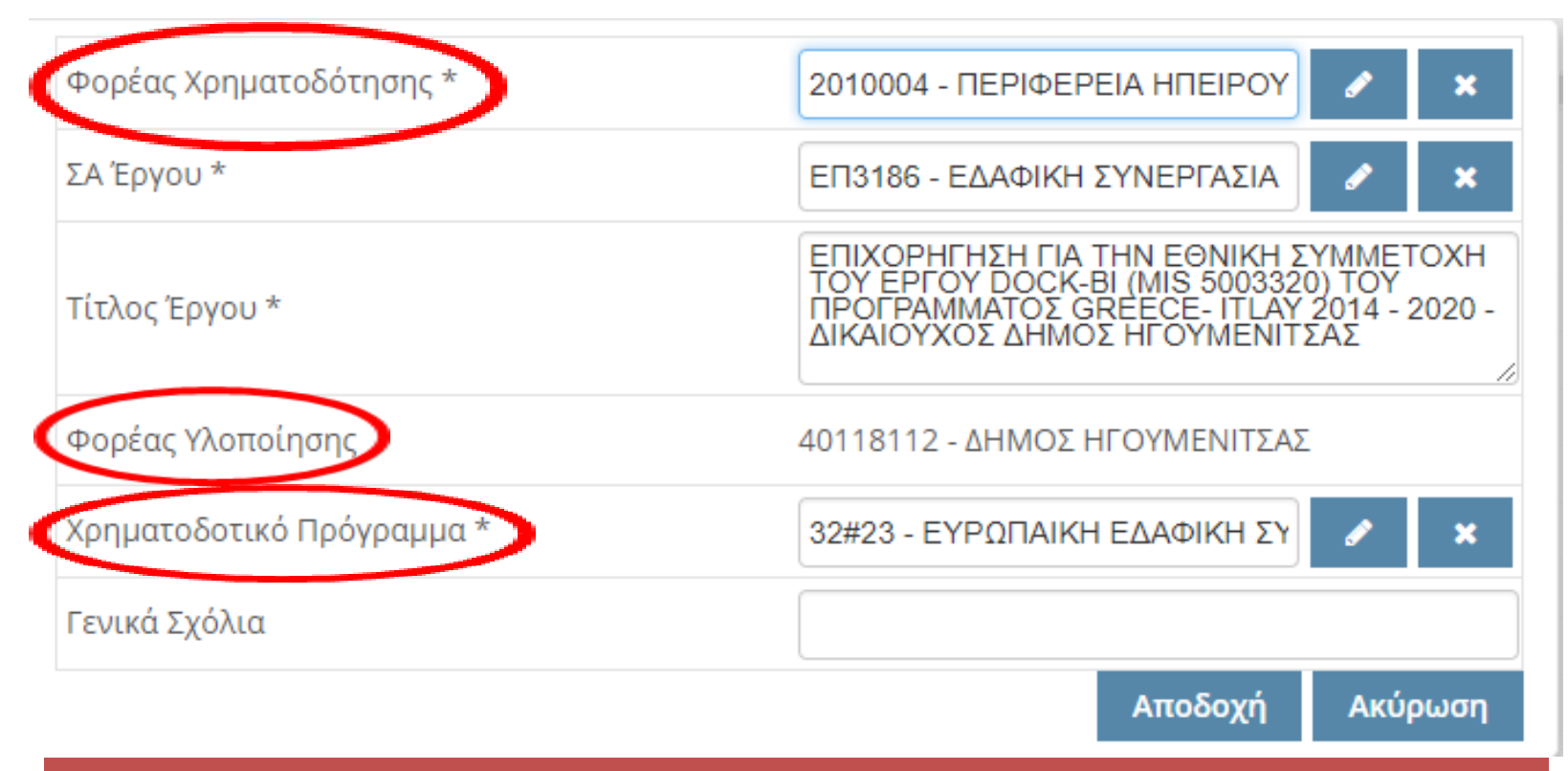

Το πεδίο **"Φορέας Χρηματοδότησης" (Ειδικός Φορέας)** συμπληρώνεται ο εκάστοτε φορέας χρηματοδότησης π.χ. 2010004 - ΠΕΡΙΦΕΡΕΙΑ ΗΠΕΙΡΟΥ

Το πεδίο **"Φορέας Υλοποίησης"** συμπληρώνεται αυτόματα με το όνομα του Φορέα στον οποίο ανήκει ο χρήστης που δημιουργεί το ΤΔΕ.

Στο πεδίο **"Χρηματοδοτικό Πρόγραμμα"** ο Κωδικός Προγράμματος του Προγράμματος Συνεργασίας Interreg V-B Αδριατική –Ιόνιο (ADRION) 2014-20 είναι: **35#02** 

| Τεχνικό Δελτίο Έργοι | ט: 2018 | ЗЕП31860000                                                   | )                     |        |  |  |
|----------------------|---------|---------------------------------------------------------------|-----------------------|--------|--|--|
| Βασικά Στοιχεία ΤΔΕ  | Αναλι   | ντικά Στοιχεία                                                | Στοιχεία Ωριμότητας τ | ου Έργ |  |  |
| Ειδικός Φορέας       |         |                                                               |                       |        |  |  |
| Αρμόδιος Φορέας Πιστ | ώσεων   | 1100104 - ΕΥΔ ΤΩΝ ΕΠΙΧΕΙΡΗΣΙΑΚΩΝ ΠΡ                           |                       |        |  |  |
| ΣΑ Έργου *           |         | ΕΠ3186 - ΕΔΑΦΙΚΗ ΣΥΝΕΡΓΑΣΙΑ ΕΛΛΑΔ4                            |                       |        |  |  |
| Κωδικός Έργου        |         | 2018ETI3186000                                                | 00                    |        |  |  |
| Τίτλος Έργου *       |         | DOCK-BI ,MIS 5003320,ΔΗΜΟΣ<br>ΗΓΟΥΜΕΝΙΤΣΑΣ,GR- IT 2014 - 2020 |                       |        |  |  |
|                      |         |                                                               |                       |        |  |  |

#### Για την επιλογή κωδικού "ΣΑ Έργου"

- ΕΠ3852 Περιφέρεια Αττικής
- ΕΠ3022 Περιφέρεια Κρήτης
- ΕΠ3052 Περιφέρεια Δυτικής Μακεδονίας
- ΕΠ3062 Περιφέρεια Θεσσαλίας
- ΕΠ3082 Περιφέρεια Κεντρικής Μακεδονίας
- ΕΠ3262 Περιφέρεια Πελοποννήσου
- ΕΠ3312 Περιφέρεια Ανατολ. Μακεδονίας-Θράκης
- ΕΠ3562 Περιφέρεια Στερεάς Ελλάδας
- ΕΠ3672 Περιφέρεια Νοτίου Αιγαίου
- ΕΠ3882 Περιφέρεια Βορείου Αιγαίου
- ΕΠ3182 Περιφέρεια Ηπείρου
- ΕΠ3012 Περιφέρεια Δυτικής Ελλάδας
- ΕΠ3222 Περιφέρεια Ιόνιων Νήσων

ΣΕ1452 Υπουργείο Παιδείας,
 Έρευνας και Θρησκευμάτων
 (Πανεπιστήμια)

• ΣΕΟ432 Υπουργείο Παιδείας, Έρευνας και Θρησκευμάτων (TEI)

ΣΕ0132 Γενική Γραμματεία
 Έρευνας και Τεχνολογίας

- ΣΕΟ612 Υπουργείο
   Περιβάλλοντος και Ενέργειας
- ΣΕ0142 Υπουργείο Πολιτισμού και Αθλητισμού
- ΣΕ0192 Υπουργείο
   Οικονομίας & Ανάπτυξης

к.ά.

ΣΕ0582 Υπουργείο
 Οικονομίας & Ανάπτυξης (π.χ.
 Επιμελητήρια)

ΣΕ1822 Υπουργείο Αγροτικής
 Ανάπτυξης και Τροφίμων

ΣΕ1892 Υπουργείο Ναυτιλίας
 και Νησιωτικής Πολιτικής

| « < 1 /6 > »    | [1 - 15 / 88 ]                                                                                                    |
|-----------------|----------------------------------------------------------------------------------------------------|
| Κωδικός Φορέα 🤆 | Περιγραφή Φορέα <b>Ο</b>                                                                                                    |
| 1610201         | ΓΕΝΙΚΗ (ΔΙΟΙΚΗΤΙΚΗ) ΓΡΑΜΜΑΤΕΙΑ ΥΠΟΥΡΓΕΙΟΥ ΜΕΤΑΝΑΣΤΕΥΤΙΚΗΣ ΠΟΛΙΤΙΚΗΣ                                                                                          |
| 1510102         | ΥΠΗΡΕΣΙΑ ΑΣΥΛΟΥ                                                                                                    |
| 1090228         | ΕΙΔΙΚΗ ΥΠΗΡΕΣΙΑ ΣΥΝΤΟΝΙΣΜΟΥ ΚΑΙ ΔΙΑΧΕΙΡΙΣΗΣ ΠΡΟΓΡΑΜΜΑΤΩΝ<br>Τ.Α.Μ.Ε.Τ.Ε.Α.Α.Π.                                                                               |
| 40509040        | ΑΝΑΠΤΥΞΙΑΚΟΣ ΣΥΝΔΕΣΜΟΣ ΔΥΤΙΚΗΣ ΑΘΗΝΑΣ - ΔΙΕΥΘΥΝΣΗ ΕΝΔΙΑΜΕΣΟΥ ΦΟΡΕΑ<br>ΔΙΑΧΕΙΡΙΣΗΣ                                                                            |
| 1010436         | Διεύθυνση Διαχείρισης Εθνικού Προγράμματος Δημοσίων Επενδύσεων                                                                                               |
| 1090234         | ΕΠΙΤΕΛΙΚΗ ΔΟΜΗ ΕΣΠΑ ΥΠΟΥΡΓΕΙΟΥ ΔΙΚΑΙΟΣΥΝΗΣ, ΔΙΑΦΑΝΕΙΑΣ & ΑΝΘΡΩΠΙΝΩΝ<br>ΔΙΚΑΙΩΜΑΤΩΝ                                                                           |
| 1090230         | ΕΠΙΤΕΛΙΚΗ ΔΟΜΗ ΕΣΠΑ ΥΠΟΥΡΓΕΙΟΥ ΕΡΓΑΣΙΑΣ ΚΟΙΝΩΝΙΚΗΣ ΑΣΦΑΛΙΣΗΣ ΚΑΙ<br>ΚΟΙΝΩΝΙΚΗΣ ΑΛΛΗΛΕΓΓΥΗΣ, ΤΟΜΕΑΣ ΑΠΑΣΧΟΛΗΣΗΣ ΚΑΙ ΚΟΙΝΩΝΙΚΗΣ<br>ΟΙΚΟΝΟΜΙΑΣ                  |
| 1090227         | ΑΥΤΟΤΕΛΕΣ ΤΜΗΜΑ ΠΡΟΓΡΑΜΜΑΤΙΣΜΟΥ, ΣΥΝΤΟΝΙΣΜΟΥ ΚΑΙ<br>ΠΑΡΑΚΟΛΟΥΘΗΣΗΣ ΤΗΣ ΥΛΟΠΟΙΗΣΗΣ ΤΩΝ ΧΡΗΜΑΤΟΔΟΤΙΚΩΝ ΕΥΡΩΠΑΪΚΟΥ<br>ΟΙΚΟΝΟΜΙΚΟΥ ΧΩΡΟΥ (ΧΜ ΕΟΧ)- ΕΘΝΙΚΟ ΣΗΜΕΙΟ |
| 1090225         | ΕΙΔΙΚΗ ΥΠΗΡΕΣΙΑ ΔΙΑΧΕΙΡΙΣΗΣ Ε.Π. "ΑΝΑΠΤΥΞΗ ΑΝΘΡΩΠΙΝΟΥ ΔΥΝΑΜΙΚΟΥ,<br>ΕΚΠΑΙΔΕΥΣΗ & ΔΙΑ ΒΙΟΥ ΜΑΘΗΣΗΣ"                                                           |
| 1090224         | ΕΙΔΙΚΗ ΥΠΗΡΕΣΙΑ ΔΙΑΧΕΙΡΙΣΗΣ ΕΠΙΧΕΙΡΗΣΙΑΚΟΥ ΠΡΟΓΡΑΜΜΑΤΟΣ "ΥΠΟΔΟΜΕΣ<br>ΜΕΤΑΦΟΡΩΝ, ΠΕΡΙΒΑΛΛΟΝ & ΑΕΙΦΟΡΟΣ ΑΝΑΠΤΥΞΗ"                                              |
| 1010406         | ΓΕΝΙΚΗ ΓΡΑΜΜΑΤΕΙΑ ΔΗΜΟΣΙΩΝ ΕΠΕΝΔΥΣΕΩΝ ΚΑΙ ΕΣΠΑ                                                                                                    |
| 1013202         | ΓΕΝΙΚΗ ΓΡΑΜΜΑΤΕΙΑ ΤΗΛΕΠΙΚΟΙΝΩΝΙΩΝ ΚΑΙ ΤΑΧΥΔΡΟΜΕΙΩΝ                                                                                                    |
| 15121001        | ΓΕΝΙΚΗ ΓΡΑΜΜΑΤΕΙΑ ΕΜΠΟΡΙΟΥ ΚΑΙ ΠΡΟΣΤΑΣΙΑΣ ΚΑΤΑΝΑΛΩΤΗ                                                                                                    |
| 10133001        | ΓΕΝΙΚΗ ΓΡΑΜΜΑΤΕΙΑ ΔΙΑ ΒΙΟΥ ΜΑΘΗΣΗΣ ΚΑΙ ΝΕΑΣ ΓΕΝΙΑΣ                                                                                                    |
| 1010940         | ΓΕΝΙΚΗ ΓΡΑΜΜΑΤΕΙΑ ΠΛΗΡΟΦΟΡΙΑΚΩΝ ΣΥΣΤΗΜΑΤΩΝ ΚΑΙ ΔΙΟΙΚΗΤΙΚΗΣ<br>ΥΠΟΣΤΗΡΙΞΗΣ                                                                                    |

Αποδοχή Ακύρωση

Στο πεδίο **"Αρμόδιος Φορέας Πιστώσεων"** θα πρέπει οπωσδήποτε να αλλάξετε την προεπιλογή που τυχόν θα σας εμφανίσει το σύστημα με την: **1100104** - **ΕΥΔ ΤΩΝ ΕΠΙΧΕΙΡΗΣΙΑΚΩΝ ΠΡΟΓΡΑΜΜΑΤΩΝ ΤΟΥ ΣΤΟΧΟΥ ΕΥΡΩΠΑΪΚΗ ΕΔΑΦΙΚΗ ΣΥΝΕΡΓΑΣΙΑ.** Η συγκεκριμένη επιλογή είναι υποχρεωτική, ώστε να υπάρχει πρόσβαση από την Διαχειριστική Αρχή των προγραμμάτων Ε.Ε.Σ. που είναι ο αρμόδιος φορέας στην περαιτέρω επεξεργασία στο e-pde.

| •       | Τεχνικό Δελτίο Έργου: 454                                                                                                    | 36350                                                                                                    |                                                                                                    |                                   |                                     |                        | Έτα                      | ος 2019 💌 |
|---------|----------------------------------------------------------------------------------------------------|----------------------------------------------------------------------------------------------------|----------------------------------------------------------------------------------------------------|-----------------------------------|-------------------------------------|------------------------|--------------------------|-----------|
| ¢       | < Βασικά Στοιχεία ΤΔΕ                                                                                                    | Στοιχεία διασύνδεσης                                                                                                    | Αναλυτικά Στοιχεία                                                                                                    | Στοιχεία Ωριμότητας του Έργου     | Συνάφεια με ά                       | ιλλα Έργα              | Στοιχεία γ               | yia 🔉     |
| ▲<br>≫< | <ul> <li>Βασικά Στοιχεία ΤΔΕ</li> <li>Ειδικός Φορέας</li> <li>Αρμόδιος Φορέας Πιστώσεων</li> <li>ΣΑ Έργου *</li> <li>Κωδικός Έργου</li> <li>Τίτλος Έργου *</li> <li>Φορέας Υλοποίησης</li> <li>Προτεινόμενος</li> <li>Προϋπολογισμός</li> <li>Εγκεκριμένος</li> <li>Προϋπολογισμός</li> <li>Προϊστάμενη Αρχή</li> </ul> | 2010002 - ΠΕΡΙΦΕΡΕΙΑ ΚΕ<br>1100104 - ΕΥΔ ΤΩΝ ΕΠΙΧΕΙ<br>ΕΠ3082 - ΕΥΡΩΠΑΪΚΗ ΕΔΑ<br>45436350<br>MED PEARLS, A. A.1.3.02<br>Θεσσαλονίκης, ΜΕD ΕΝΙ, Κ<br>Συμμετοχής<br>40119171 - ΔΗΜΟΣ ΘΕΣΣ/ | Αναλυτικά Στοιχειά       ΝΤΡΙΚΗΣ ΜΑΚΕ       Q       ΙΡΗΣΙΑΚΩΝ ΠΡC       Q       ΦΙΚΗ ΣΥΝΕΡΓΑ       Q       10, Δήμος       άλυψη Εθνικής | Τα <b>«Βα</b><br>θα συμ<br>προσθή | <b>σικά στ</b><br>πληρωθ<br>ήκη του | <b>οιχεία</b><br>Ούν μ | <b>χ ΤΔΕ</b> :<br>ιε την | ха ><br>  |
|         | Διευθυνουσα Υπηρεσία<br>Χρηματοδοτικό Πρόγραμμα *<br>Συνολική διάρκεια έργου (σε<br>μήνες)<br>Φορέας Πρότασης<br>Φορέας Λειτουργίας                                                                                                    | 35#03 - ΛΟΙΠΑ ΠΡΟΓΡΑΜΝ<br>40119171 - ΔΗΜΟΣ ΘΕΣΣ/                                                                                                    | IATA EY X<br>AΛΟΝΙΚΗΣ Q                                                                                                    | Προϋπα                            | ολογισμ                             | ,<br>ού.               |                          |           |
| •       | Διαθέσιμα Τεχνικά Δελτία                                                                                                    |                                                                                                    |                                                                                                    |                                   | Επικύρωση                           | Αποθήκει               | υση ΤΔΕ                  | Εκτύπωση  |

Στο πεδίο **"Προτεινόμενος Προϋπολογισμός"** καταχωρείται MONON το ποσό της εθνικής συμμετοχής του συνολικού προϋπολογισμού του δικαιούχου, δηλαδή το 15% του συνολικού Π/Υ, όπως έχει οριστικοποιηθεί και εγκριθεί από την Επιτροπή Παρακολούθησης του Προγράμματος.

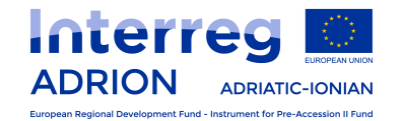

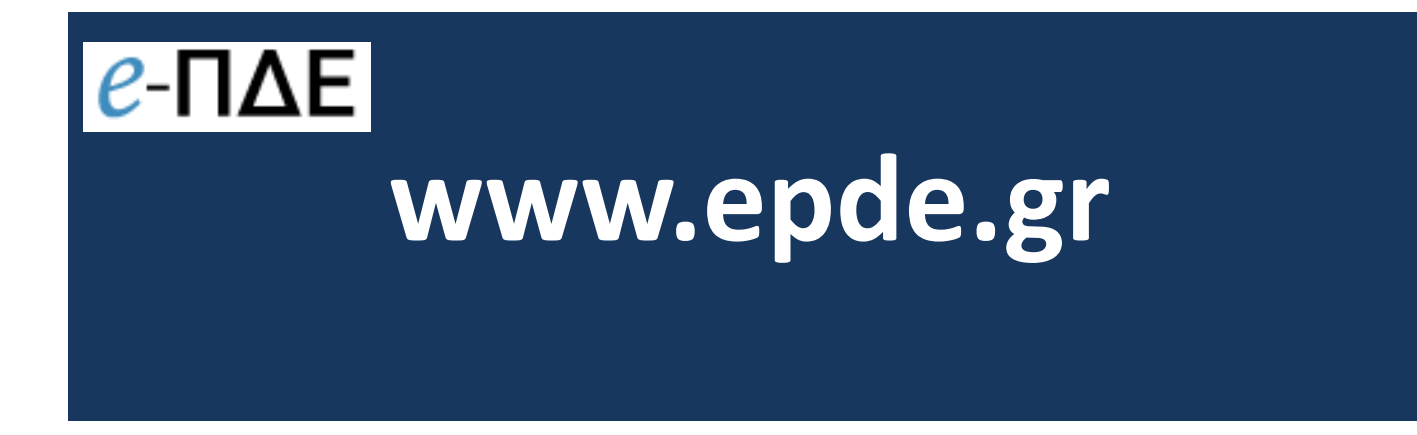

## Εισαγωγή Ετήσιων Πιστώσεων

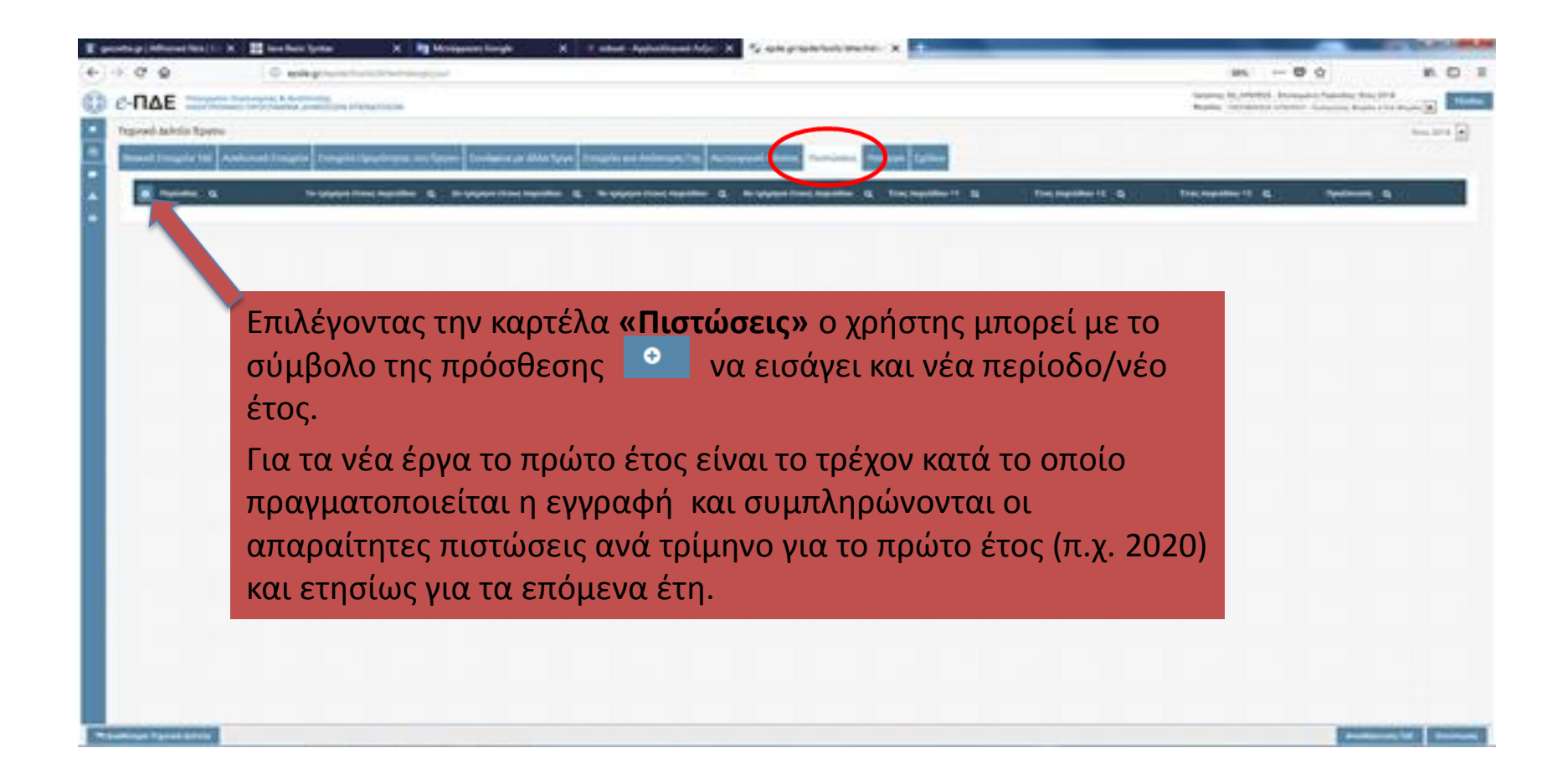

| 0 g U magnesi                 | utrana yuu                     |                                   |                                |               | an - 0 ģ                                                                                                    | 8   |
|-------------------------------|--------------------------------|-----------------------------------|--------------------------------|---------------|----------------------------------------------------------------------------------------------------|-----|
| ΠΔΕ                           |                                |                                   |                                |               |                                                                                                    | 1.1 |
| trans and the second          |                                |                                   |                                |               |                                                                                                    |     |
| Ministraction Internet Access | and the second division of the | -                                 | and interaction                |               |                                                                                                    |     |
| South And Summings Income     | element of the second second   |                                   |                                |               |                                                                                                    |     |
| The second statements         |                                |                                   | a part in a serie a . Do build | Ch. Second al | Constant ( Science of Science of | 1   |
| L. BARRIER CO.                |                                | Second Contraction                |                                |               |                                                                                                    | -   |
|                               |                                |                                   |                                |               |                                                                                                    |     |
|                               |                                |                                   |                                |               |                                                                                                    |     |
|                               |                                |                                   |                                |               |                                                                                                    |     |
|                               |                                |                                   |                                |               |                                                                                                    |     |
|                               |                                | A                                 |                                |               |                                                                                                    |     |
|                               |                                | Apres -                           | to its                         | -             |                                                                                                    |     |
|                               |                                | to graphic local together         | Fig.10                         |               |                                                                                                    |     |
|                               |                                | A sparse line repulse+            | Tracititi                      |               |                                                                                                    |     |
|                               |                                | to payon data impositor 4         | 64.00                          |               |                                                                                                    |     |
|                               |                                | An annual Print Print Print Print | Pe.38                          |               |                                                                                                    |     |
|                               |                                |                                   | 54,00                          |               |                                                                                                    |     |
|                               |                                | Yog Ng1461-117                    | Per M                          |               |                                                                                                    |     |
|                               |                                | Instantio (14                     | fra, 100                       |               |                                                                                                    |     |
|                               |                                | for instituted                    | 14.00                          |               |                                                                                                    |     |
|                               |                                |                                   | Res. 201                       |               |                                                                                                    |     |
|                               | 1                              |                                   | Pa. 01                         | 11            |                                                                                                    |     |
|                               |                                |                                   | 114.104                        | W.            |                                                                                                    |     |
|                               |                                |                                   | 814,000                        |               |                                                                                                    |     |
|                               |                                |                                   | De M                           |               |                                                                                                    |     |
|                               |                                |                                   | Double Contraction             |               |                                                                                                    |     |
|                               |                                |                                   |                                |               |                                                                                                    |     |
|                               |                                |                                   |                                |               |                                                                                                    |     |
|                               |                                |                                   |                                |               |                                                                                                    |     |
|                               |                                |                                   |                                |               |                                                                                                    |     |
|                               |                                |                                   |                                |               |                                                                                                    |     |
|                               |                                |                                   |                                |               |                                                                                                    |     |
|                               |                                |                                   |                                |               |                                                                                                    |     |
|                               |                                |                                   |                                |               |                                                                                                    |     |
|                               |                                |                                   |                                |               |                                                                                                    |     |

| Περίοδος *                  | Έτος 2018       |
|-----------------------------|-----------------|
| 1ο τρίμηνο έτους περιόδου * | þ               |
| 2ο τρίμηνο έτους περιόδου * | 0               |
| 3ο τρίμηνο έτους περιόδου * | 50.000          |
| 4ο τρίμηνο έτους περιόδου * | 100.000         |
| Έτος περιόδου +1 *          | 160.500         |
| Έτος περιόδου +2 *          | 0               |
| Έτος περιόδου +3 *          | 0               |
|                             | Αποδοχή Ακύρωση |

Το άθροισμα των πιστώσεων όλων των ετών πρέπει να ισούται με τον προτεινόμενο προϋπολογισμό

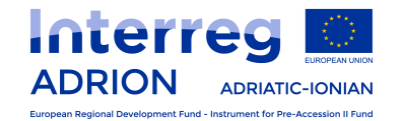

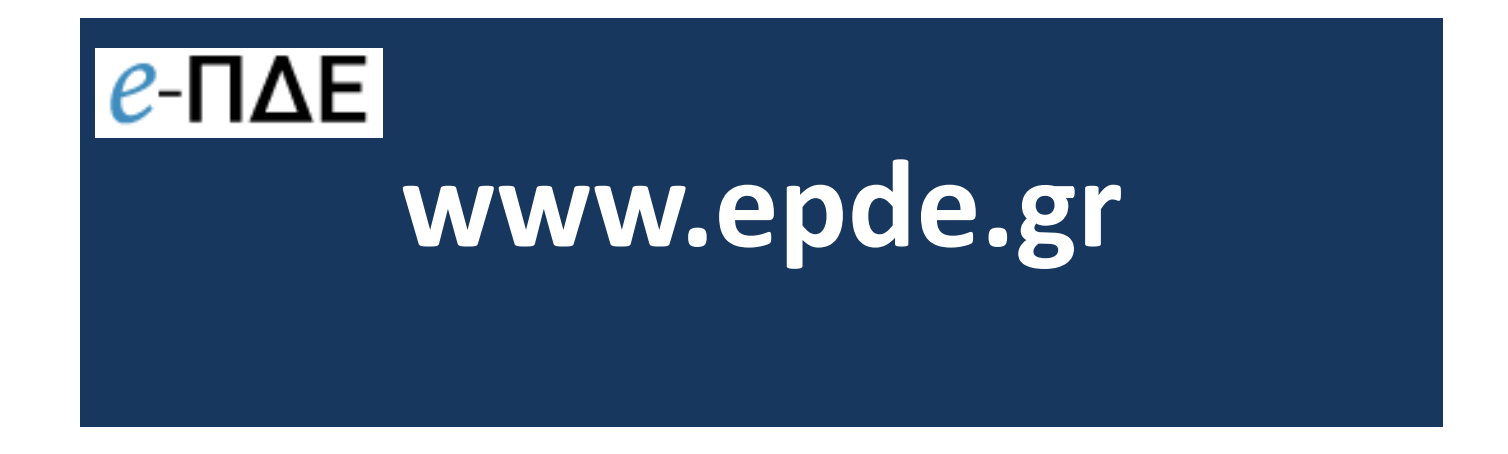

## Αίτημα χρηματοδότησης - κατανομή ΠΔΕ

(υποβάλλεται από το δικαιούχο)

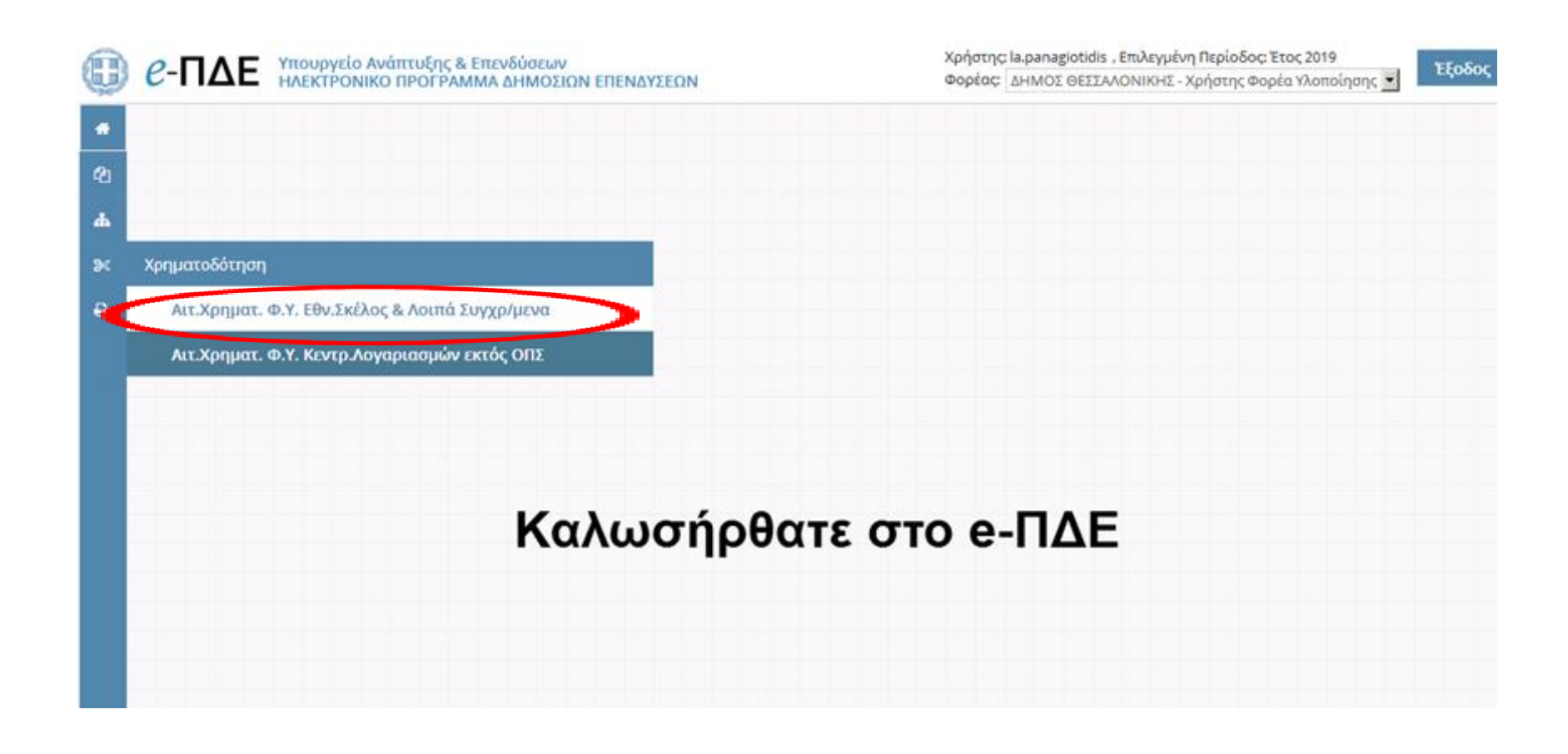

Μετά την απόκτηση εναρίθμου ΠΔΕ, ο δικαιούχος πρέπει να υποβάλλει το αίτημα χρηματοδότησης **σε έντυπη μορφή** για να λάβει τη σύμφωνη γνώμη της ΕΥΔΕΠ Ευρωπαϊκής Εδαφικής Συνεργασίας και, ακολούθως, **ηλεκτρονικά** από την εφαρμογή του epde.

Επιλέγεται το «Αίτημα Χρηματ. Φ.Υ. Εθνικό Σκέλος και Λοιπά Συνχρ/μενα».

| Ø | <b><i>C</i>-ΠΔΕ</b> Υπουργείο Ανάπτυξης & Επενδύσεων ΗΛΕΚΤΡΟΝΙΚΟ ΠΡΟΓΡΑΜΜΑ ΔΗΜΟΣΙΩΝ ΕΠΕΝ | Χρήστης: la.panagi<br>Φορέας: ΔΗΜΟΣ ( | otidis , Επιλεγμένη Περίοδος: Έτος 2019<br>ΘΕΣΣΑΛΟΝΙΚΗΣ - Χρήστης Φορέα Υλοπ | οίησης 🔽 Έξοδος  |                 |
|---|------------------------------------------------------------------------------------------|---------------------------------------|------------------------------------------------------------------------------|------------------|-----------------|
| # | Αιτ.Χρηματ. Φ.Υ. Εθν.Σκέλος και Λοιπά Συγχρ/μενα                                         |                                       |                                                                              |                  | Έτος 2019 💌     |
| ٩ | ο νορέας Υλοποίησης Q Έργο Q                                                             | Ημερομηνία Q                          | Μήνας <b>Q</b>                                                               | Αιτούμενο Ποσό Ο | Εγκεκριμένες Πι |
| * | Δημιουργία νέου 9171 - ΔΗΜΟΣ ΘΕΣΣΑΛΟΙ 2018ΣΕ35520000 ΕΠΙΧΟ                               | PHΓHΣ 14/01/2019                      | 1                                                                            | 500.000,00       | 1708000         |
| * |                                                                                          |                                       |                                                                              |                  | Þ               |
| ₿ |                                                                                          |                                       |                                                                              |                  |                 |
|   |                                                                                          |                                       |                                                                              |                  |                 |

Πιέζοντας το σύμβολο της πρόσθεσης άνω αριστερά **ο** προσθέτουμε **το νέο αίτημα χρηματοδότησης.** 

| Αι | τ.Χρηι     | ματ. Φ.Υ. Εθν.Σκέλο  | ς και                                                                        | Λοιπά                                                                                                    | Συγχρ/μενα                                                                                                    |                                                                                                    |                                                                                                    |                                                                                                    |                                                                                                    |                                                                                                    |                                                                                                    | Έτος 2019 💌                                                                                    |
|----|------------|----------------------|------------------------------------------------------------------------------|----------------------------------------------------------------------------------------------------|----------------------------------------------------------------------------------------------------|----------------------------------------------------------------------------------------------------|----------------------------------------------------------------------------------------------------|----------------------------------------------------------------------------------------------------|----------------------------------------------------------------------------------------------------|----------------------------------------------------------------------------------------------------|----------------------------------------------------------------------------------------------------|------------------------------------------------------------------------------------------------|
|    | •          | Φορέας Υλοποίησης    | Q                                                                            | Έργο                                                                                                    | Q                                                                                                    | Ημερομηνία                                                                                                    | Q                                                                                                    | Μήνας                                                                                                    | ۹                                                                                                    | Αιτούμενο Ποσό                                                                                                    | ۹                                                                                                    | Εγκεκριμένες Πι                                                                                |
| 6  | / X        | 40119171 - ΔΗΜΟΣ ΘΕλ | ΣΑΛΟΙ                                                                        | 2018ΣE3                                                                                                    | 35520000 ENIXOPHFH                                                                                                    | 14/01/2019                                                                                                    |                                                                                                    | 1                                                                                                    |                                                                                                    | 500.000,00                                                                                                    |                                                                                                    | 1708000                                                                                        |
|    |            |                      | Φορέ<br>Έργο                                                                 | έας Υλοτ                                                                                                    | τοίησης *                                                                                                    |                                                                                                    | 40119171 - ΔH<br>2018ΣE35520                                                                                                    | ΜΟΣ ΘΕΣ<br>000 ΕΠΙΧΟ                                                                                                    |                                                                                                    | ×                                                                                                    |                                                                                                    |                                                                                                |
|    | Ημερομηνία |                      |                                                                              |                                                                                                    |                                                                                                    | 02/10/2019                                                                                                    |                                                                                                    |                                                                                                    |                                                                                                    |                                                                                                    |                                                                                                    |                                                                                                |
|    |            | (                    | Μήν                                                                          | ας                                                                                                    |                                                                                                    |                                                                                                    | 10                                                                                                    |                                                                                                    |                                                                                                    |                                                                                                    |                                                                                                    |                                                                                                |
|    |            |                      | Αιτο                                                                         | ύμενο Π                                                                                                    |                                                                                                    |                                                                                                    | 10000                                                                                                    |                                                                                                    |                                                                                                    |                                                                                                    |                                                                                                    |                                                                                                |
|    |            |                      | κατο                                                                         | ασταση                                                                                                    |                                                                                                    |                                                                                                    | Τιροσωρινή Ε                                                                                                    | γγραφή                                                                                                    | ποδοχή Ακύρι                                                                                                    | Δση                                                                                                    |                                                                                                    |                                                                                                |
|    |            | Αιτ.Χρη              | Αιτ.Χρηματ. Φ.Υ. Εθν.Σκέλο<br>Φορέας Υλοποίησης<br>40119171 - ΔΗΜΟΣ ΘΕΣ<br>4 | Αιτ.Χρηματ. Φ.Υ. Εθν.Σκέλος και<br>Φορέας Υλοποίησης Q<br>40119171 - ΔΗΜΟΣ ΘΕΣΣΑΛΟΙ<br>1<br>Φορε<br>Έργα<br>Ημερ<br>Μήν<br>Αιτο<br>Κατά | Αιτ.Χρηματ. Φ.Υ. Εθν.Σκέλος και Λοιπά<br>Φορέας Υλοποίησης Q Έργο<br>40119171 - ΔΗΜΟΣ ΘΕΣΣΑΛΟΙ 2018ΣΕΞ<br>Φορέας Υλοπ<br>Έργο *<br>Ημερομηνία<br>Μήνας<br>Αιτούμενο Π<br>Κατάσταση | Αιτ.Χρηματ. Φ.Υ. Εθν.Σκέλος και Λοιπά Συγχρ/μενα<br>Φορέας Υλοποίησης Q Έργο Q<br>40119171 - ΔΗΜΟΣ ΘΕΣΣΑΛΟΙ 2018ΣΕ35520000 ΕΠΙΧΟΡΗΓΗ:<br>4<br>Φορέας Υλοποίησης *<br>Έργο *<br>Ημερομηνία<br>Μήνας<br>Αιτούμενο Ποσό<br>Κατάσταση * | Αττ.Χρηματ. Φ.Υ. Εθν.Σκέλος και Λοιπά Συγχρ/μενα<br>Φορέας Υλοποίησης Q Έργο Q Ημερομηνία<br>40119171 - ΔΗΜΟΣ ΘΕΣΣΑΛΟΙ 2018ΣΕ35520000 ΕΠΙΧΟΡΗΓΗ: 14/01/2019<br>4<br>Φορέας Υλοποίησης *<br>Έργο *<br>Ημερομηνία<br>Μήνας<br>Αιτούμενο Ποσό<br>Κατάσταση * | Αττ.Χρηματ. Φ.Υ. Εθν.Σκέλος και Λοιπά Συγχρ/μενα         Φορέας Υλοποίησης       Q       Έργο       Q       Ημερομηνία       Q         Δ119171 - ΔΗΜΟΣ ΘΕΣΣΑΛΟΙ 2018ΣΕ35520000 ΕΠΙΧΟΡΗΓΗΣ 14/01/2019             Φορέας Υλοποίησης *       40119171 - ΔΗ          Φορέας Υλοποίησης *       40119171 - ΔΗ          Φορέας Υλοποίησης *       40119171 - ΔΗ          Φορέας Υλοποίησης *       10119171 - ΔΗ          Κατώσταση *       10000         Προσωρινή Ε | Αττ.Χρηματ. Φ.Υ. Εθν.Σκέλος και Λοιτά Συγχρ/μενα<br>Φορέας Υλοποίησης Q Έργο Q Ημερομηνία Q Μήνας<br>Δ1<br>40119171 - ΔΗΜΟΣ ΘΕΣΣΑΛΟΙ 2018ΣΕ35520000 ΕΠΙΧΟΡΗΓΗΣ 14/01/2019<br>1<br>40119171 - ΔΗΜΟΣ ΘΕΣΣΑΛΟΙ 2018ΣΕ35520000 ΕΠΙΧΟΡΗΓΗΣ 14/01/2019<br>Φορέας Υλοποίησης * 40119171 - ΔΗΜΟΣ ΘΕΣ<br>Έργο * 2018ΣΕ35520000 ΕΠΙΧΟ<br>Ημερομηνία 02/10/2019<br>Μήνας 10<br>Αττούμενο Ποσό 10000 <br>Κατάσταση * Προσωρινή Εγγραφή | Αιτ.Χρηματ. Φ.Υ. Εθν.Σκέλος και Λοιπά Συγχρ/μενα         Ο ορέας Υλοποίησης Q Έργο Q       Ημερομηνία Q       Μήνας Q         Δ119171 - ΔΗΜΟΣ ΘΕΣΣΑΛΟΙ 2018ΣΕ35520000 ΕΠΙΧΟΡΗΓΗΣ 14/01/2019       1         Ι       Ι | Aτ.Χρηματ. Φ.Υ. Εθυ.Σκέλος και Λοιτιά Συγχρ/μενα<br>Φορέας Υλοποίησης <b>Q</b> Έργο <b>Q</b> Ημερομηνία <b>Q</b> Μήνας <b>Q</b> Ατούμενο Ποσό<br>★ 40119171 - ΔΗΜΟΣ ΘΕΣΣΑΛΟΙ 2018ΣΕ35520000 ΕΠΙΧΟΡΗΓΗ: 14/01/2019 1 500.000,00<br>★<br>Φορέας Υλοποίησης * 40119171 - ΔΗΜΟΣ ΘΕΣΣΑΛΟΝΙΚΗΣ<br>Έργο * 2018ΣΕ35520000 ΕΠΙΧΟΡΗΓΗΣΗ <b>ζ</b> ★<br>Ημερομηνία 02/10/2019<br>Μήνας 10<br>Μήνας 10<br>Μήνας | Δητ.Χρηματ. Φ.Υ. Εθν.Σκέλος και Λοιπά Συγχρ/μενα         Φορέας Υλοποίησης <ul> <li></li></ul> |

Στη φόρμα που εμφανίζεται προστίθεται (επιλέγεται) ο ενάριθμος του έργου [Έργο], ο μήνας υποβολής [Μήνας], το αιτούμενο πόσο [Αιτούμενο Πόσο], και η κατάσταση του αιτήματος «Προς Ενσωμάτωση» [Κατάσταση].

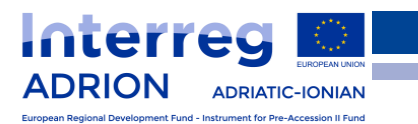

## Γενικές οδηγίες (1/2)

 Αμέσως μετά την απόκτηση του εναρίθμου ΠΔΕ, ο εταίρος πρέπει να υποβάλει αίτημα προς τον Φορέα Χρηματοδότησης του για ορισμό υπολόγου για την εθνική συμμετοχή του έργου, καθώς πρέπει να οριστούν ο Οικονομικός Διαχειριστής (νομικό πρόσωπο) και ο/η Υπεύθυνος Λογαριασμού (φυσικό πρόσωπο).
 Ο Οικονομικός Διαχειριστής ορίζεται με απόφαση του Φορέα Χρηματοδότησης και ακολούθως από το νομικό πρόσωπο -ανάλογα με τον ισχύοντα εσωτερικό κανονισμό- ορίζεται και ο/η Υπεύθυνος Λογαριασμού (φυσικό πρόσωπο).

 Στην περίπτωση που ο δικαιούχος συμμετέχει σε περισσότερα έργα ADRION, συνεχίζει με την διαδικασία προσθήκης νέου Τεχνικού Δελτίου για το επόμενο έργο.

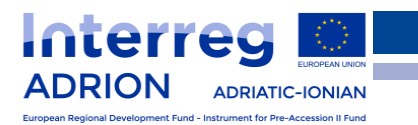

## Γενικές οδηγίες (2/2)

 Ο χρήστης δεν πρέπει να προχωρήσει στο βήμα «Ολοκλήρωση» του ΤΔΕ, αλλά πρέπει να κάνει μόνο αποθήκευση. Με την πρώτη αποθήκευση (ακόμη και χωρίς τα ποσά πιστώσεων) ο δικαιούχος επικοινωνεί με το Εθνικό Σημείο Επαφής του Προγράμματος για τη συνέχεια.

4. Όταν ολοκληρωθεί η διαδικασία του αιτήματος χρηματοδότησης, το αιτούμενο πόσο θα κατατεθεί στο σχετικό λογαριασμό της ΤτΕ, στη διάθεση του υπεύθυνου λογαριασμού.

5. Τα ποσά στο λογαριασμό της Τράπεζας της Ελλάδος μηδενίζονται στις 31 Δεκεμβρίου κάθε έτους.

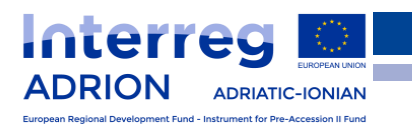

## <u>Εθνικό Σημείο Επαφής του Προγράμματος Συνεργασίας</u> Interreg V-B Αδριατική-Ιόνιο 2014-2020

Κατερίνα Θεμελή ΕΥΔ των Επιχειρησιακών Προγραμμάτων του Στόχου "Ευρωπαϊκή Εδαφική Συνεργασία" -Μονάδα Β2 Λεωφ. Γεωργικής Σχολής 65 ΤΚ 57001, Πυλαία, Θεσσαλονίκη Τηλ. 2310 469656 , Fax. 2310 469602 E-mail:kthemeli@mou.gr

Βασίλης Χαριτάντης Υπουργείο Ανάπτυξης και Επενδύσεων ΕΥΔΕΠ ΣΤΟΧΟΥ 'ΕΥΡΩΠΑΪΚΗ ΕΔΑΦΙΚΗ ΣΥΝΕΡΓΑΣΙΑ' - Μονάδα Β2 Λεωφ. Γεωργικής Σχολής 65, Τ.Κ. 57001, Πυλαία, Θεσσαλονίκη Τηλ. 2310 469678, Fax. 2310 469602 e-mail: vharitantis@mou.gr www.interreg.gr

## Ευχαριστούμε για το χρόνο σας !

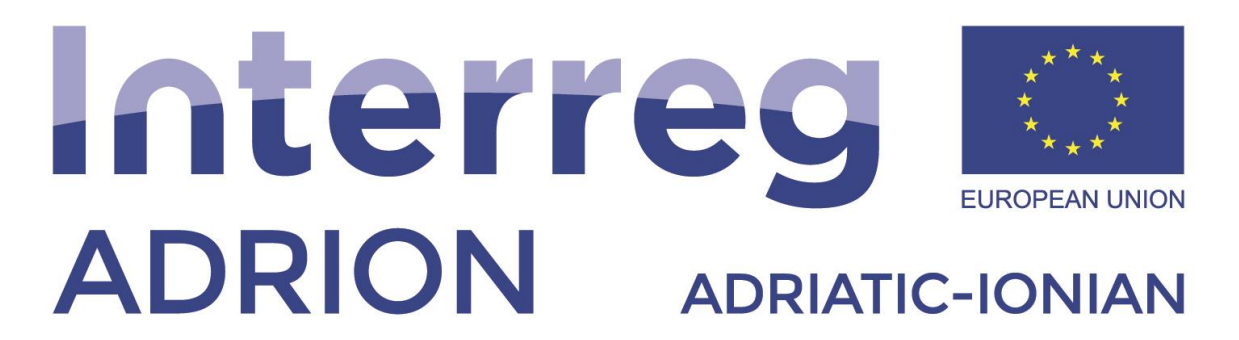

European Regional Development Fund - Instrument for Pre-Accession II Fund